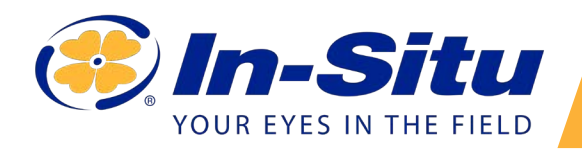

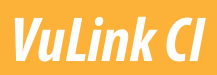

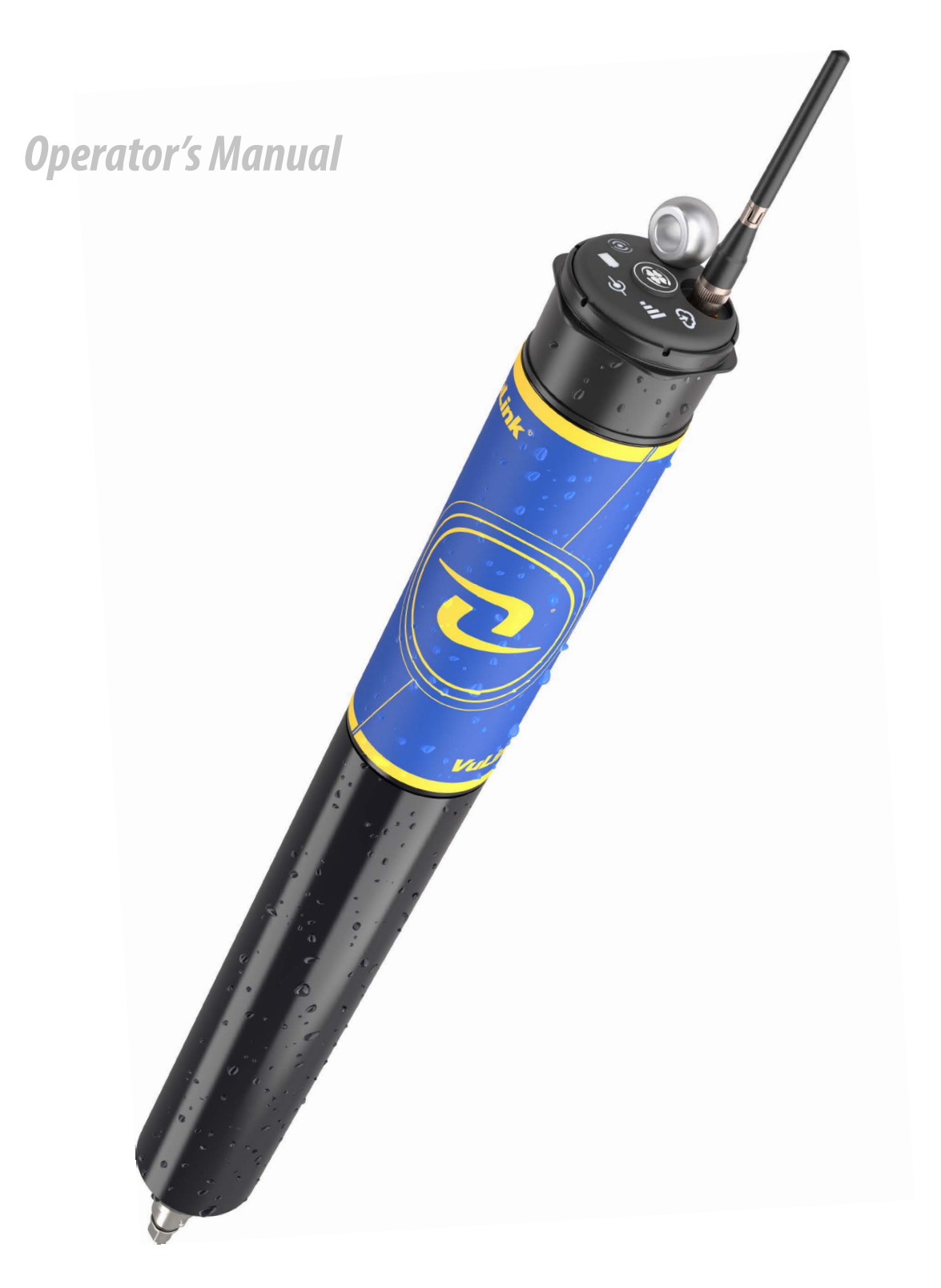

## *Contents*

| Symbols                                             |
|-----------------------------------------------------|
| Required Components                                 |
| Cable4                                              |
| Instrument4                                         |
| Software                                            |
| Batteries4                                          |
| How it Works                                        |
| Setting Up Vulink                                   |
| Attach the antenna and remove the battery pull-tab7 |
| Connect the instrument                              |
| Press the button on the VuLink control panel        |
| Understanding the LEDs                              |
| Logging With VuLink                                 |
| VuLink Logs10                                       |
| Instrument Logs                                     |
| Using HydroVu11                                     |
| Using VuLink With VuSitu                            |
| Creating Alarms                                     |
| Updating VuLink                                     |
| Controls                                            |
| Specifications                                      |

## **Symbols**

#### Important Symbols in This Manual

The exclamation point calls your attention to a requirement, safety issue, or important action that should not be overlooked.

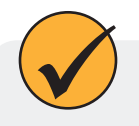

A check mark highlights a tip or feature.

#### Important Symbols on the Product

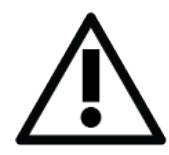

#### Caution

This symbol indicates critical safety information. Ignoring text that accompanies this symbol could result in injury or death due to improper handling.

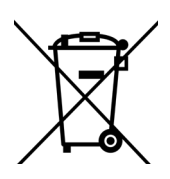

#### WEEE Directive: Disposing of VuLink at the end of its useful life

In accordance with the EU Waste Electrical and Electronic Equipment Directive of 2005 and later Directives, VuLink should not be discarded with regular household waste. Check local electronic/electrical waste regulations before disposing of a VuLink device.

## **Required Components**

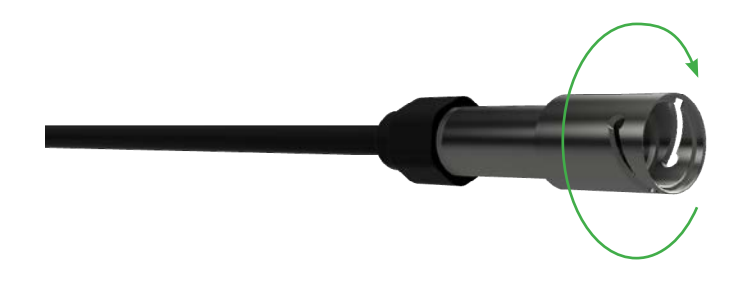

Cable

#### **Rugged Twist-Lock Cable**

Connects VuLink to an Aqua TROLL, Baro TROLL, Level TROLL, or Rugged TROLL instrument.

Vented or non-vented.

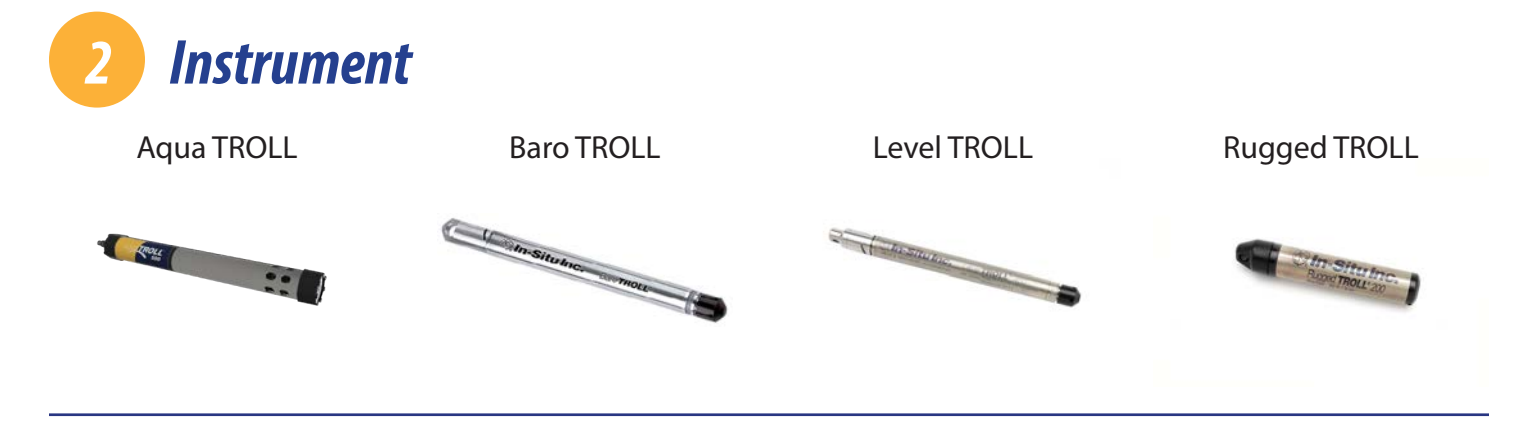

## Software

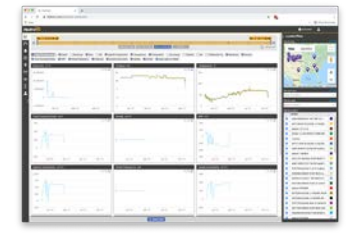

#### HydroVu Software

View data, manage instruments, create alarms, and modify VuLink settings in your browser.

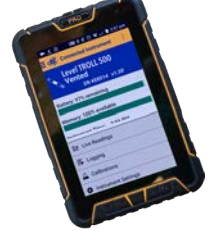

#### VuSitu Mobile App

Communicate with VuLink on any Bluetooth-enabled mobile device and the VuSitu mobile app.

## **Batteries**

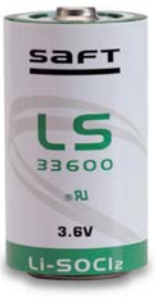

In-Situ recommends Saft LS 33600 batteries for your VuLink. Find them at www. in-situ.com.

See battery details at https://bit.ly/38FLUhl

#### 1-970-498-1500

## How it Works

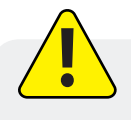

Using VuLink in any manner not specified by the manufacturer (In-Situ) may impair the device's built-in protections.

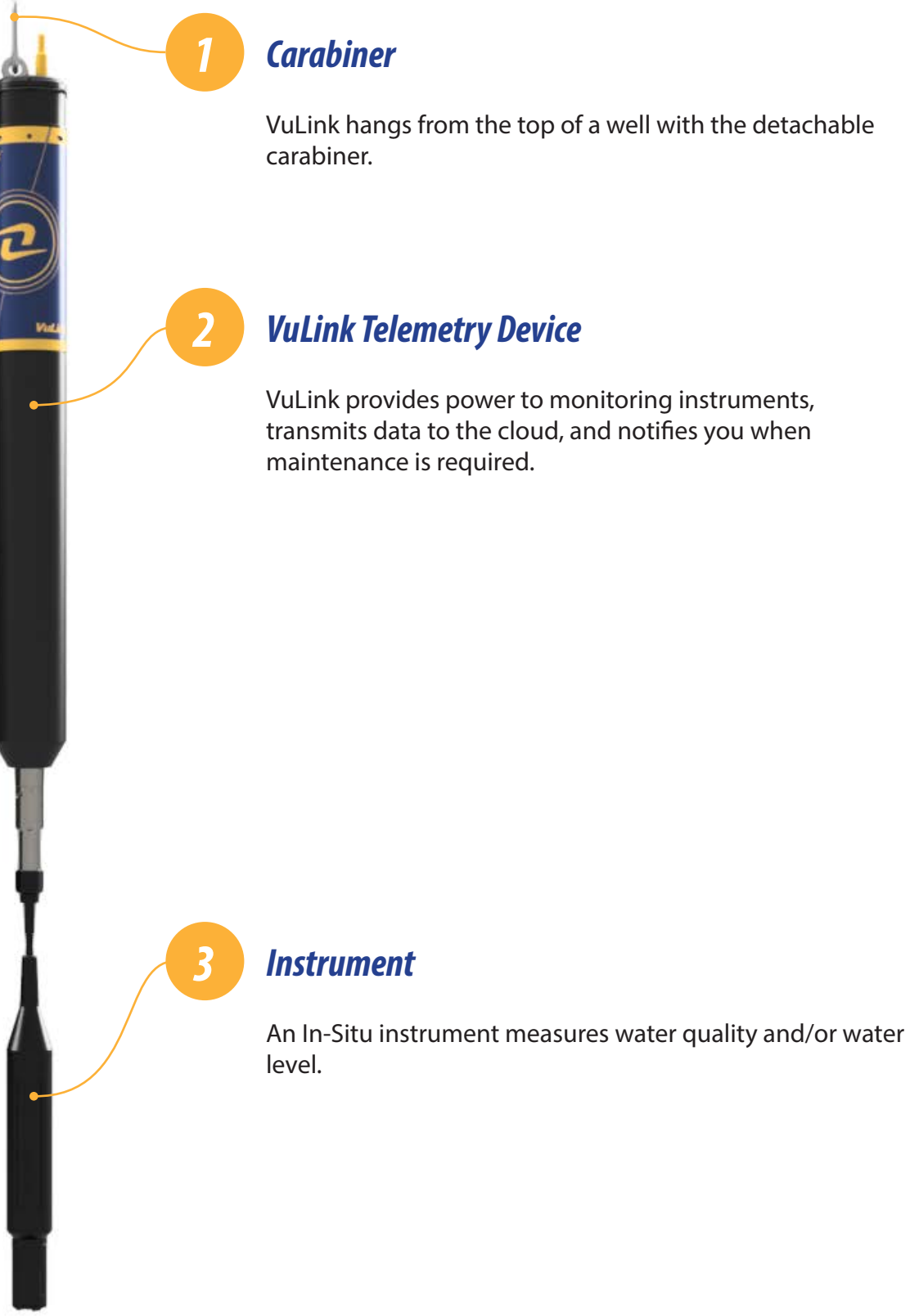

1-970-498-1500

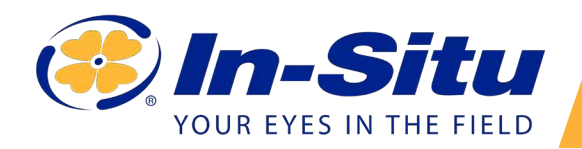

## VuLink Quickstart Guide

| Image: Second State State | datitioned                 |                             |                     |          |            | * <b>= •</b>  |                                                                                                    |
|----------------------------------------------------------------------------------------------------|----------------------------|-----------------------------|---------------------|----------|------------|---------------|----------------------------------------------------------------------------------------------------|
| E Appa E Learning Researcher E Writing & Librog.                                                                                                    | D perfect D and property ( | D Sector Asses              | negula ta           | HE. BORN | laren 🗖 13 | ee tetto di 🖉 | Ortabert, Dath. · E Disc                                                                                                    |
| E 6010, 2072-0446                                                                                                    |                            |                             |                     |          |            |               | Location Filture                                                                                                    |
| a =                                                                                                    |                            | In the last                 | I. I. I.            |          |            |               | The ly ble                                                                                                    |
|                                                                                                    | Restances Restances        | International International | 1 Million and South |          |            | Q and a       | Map Sateline                                                                                                    |
| Bind Statements   B Pressee, B Lovel Sept.                                                                                                    | where @Tensenties @Digits  |                             |                     |          |            |               | 9                                                                                                    |
| Pressare tori                                                                                                    | 3.5.2                      | ( inclusion of              | (n)                 |          |            | 555           | 8 492                                                                                                    |
| 10 III III III III III III III III III I                                                                                                    |                            | 18.19                       |                     |          |            | 1             | 000                                                                                                    |
| - *1                                                                                                    |                            | 40                          |                     |          |            | - 1           |                                                                                                    |
|                                                                                                    |                            | 19.0                        |                     |          |            | 1             | Con the second                                                                                                    |
| 2                                                                                                    |                            |                             |                     |          |            |               | The low log to                                                                                                    |
| 1 (1)                                                                                                    | -                          |                             |                     |          |            |               | Dow of Presson                                                                                                    |
| 1                                                                                                    | and in the second          | 21.20                       | 10.000              | 10.004   | 1.11       | 11.000        | The by Label                                                                                                    |
| 40,000                                                                                                    | 1.00                       |                             | 10.99               | 10.100   |            | 0.40          | President and a second second se                                                                                                    |
| Dath Hi                                                                                                    |                            | Level Depth                 | to Water Int        |          |            |               | - Landa                                                                                                    |
|                                                                                                    |                            | 15.16f                      |                     |          |            |               | approximation of the second second se |
|                                                                                                    |                            | 15.04                       |                     |          |            | 1             | C DETENDATE CADE LA POURA                                                                                                    |
|                                                                                                    |                            | 11.140                      |                     |          |            |               | S SATELLIS OF WHILE DELIA BE                                                                                                    |
|                                                                                                    |                            | 11.00                       |                     |          |            | 1             | O Lington                                                                                                    |
|                                                                                                    |                            | 15.04                       |                     |          |            |               | INTERNET CACHE LA POUR                                                                                                    |
|                                                                                                    |                            | 11.000                      |                     |          |            |               | ADHETEODETIETEOD IN: PHYTAMIB I                                                                                                    |
| 25. But 36. But                                                                                                    | A time (A time             |                             | .03.064             | N2.der   | 8. Rev.    | 11.8m         | 0 Br/au0 11403820                                                                                                    |
|                                                                                                    |                            |                             |                     |          |            |               | B ANTINISCIPLITI IN INCLUS                                                                                                    |
|                                                                                                    |                            |                             |                     |          |            |               | B 87873406 Camire B at PL Hudson                                                                                                    |
|                                                                                                    |                            |                             |                     |          |            |               | B BOOMAGE GREEN RIVER NEXT LA                                                                                                    |
|                                                                                                    |                            |                             |                     |          |            |               | aperte remaining the second                                                                                                    |

Visit hydrovu.com and create an account.

| <b>Scan the QR c</b><br>VuLink.                                                    | ode on your                                                                                                    |
|------------------------------------------------------------------------------------|----------------------------------------------------------------------------------------------------|
| VuLink Sate<br>N: 009484<br>HE: 12345<br>Contains FC<br>2: 5131A-M<br>Registration | Ilite (SI)<br>D S/N: 123456<br>578 901234 5<br>CID: R17ME910C1WW and QOQBGM11:<br>E910C1WW and 5123A-BGM113<br>Code: T5S MPX NBM 572 K |
| Add New Device Registration Code:                                                  | Cancel Register Device                                                                                                    |

Open your web camera and scan the QR code on your device, or type the registration code into the provided field.

| • • | 🔍 🧼 HydroVu               |              | × +           |                    |
|-----|---------------------------|--------------|---------------|--------------------|
| ←   | → C  hydrovu              | .com/#/telem | etry/list     |                    |
| Hyd | droVu                     |              |               |                    |
| ≋   |                           |              |               |                    |
|     | Telemetry Devi            | ce + Add     | A VuLink      |                    |
| 6.3 | <b>Y</b> Filter this list |              |               | □ Show inactive de |
|     |                           |              | Carlel Number | Last Departured    |
|     | Туре                      | Active       | Serial Number | Last Reported      |

Click the telemetry page link in the menu on the left side of the page. Then click **Add a VuLink**.

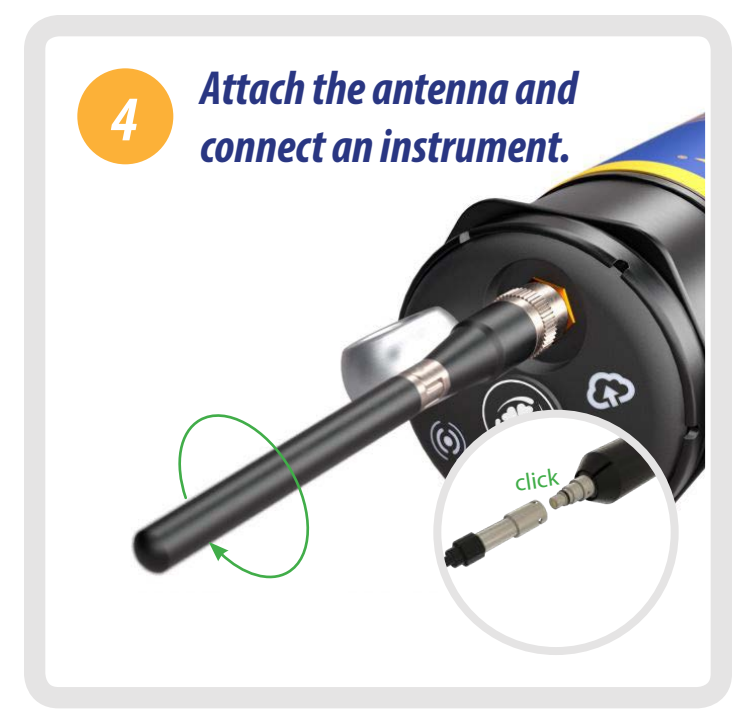

After connecting the antenna and instrument, follow the instructions on the next pages of this quickstart guide.

## Setting Up Vulink

VuLink works with Aqua TROLL, Level TROLL, Baro TROLL, and Rugged TROLL instruments. Follow the steps below to start transmitting data.

## Remove the battery pull-tab and press the button.

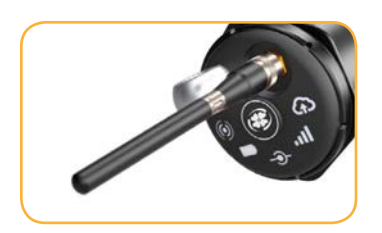

Make sure the antenna is properly attached before proceeding.

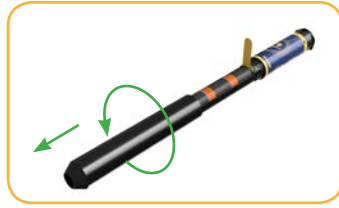

Remove the battery cover by twisting it counter-clockwise and pulling down.

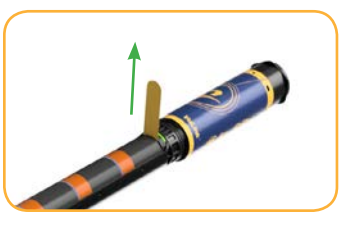

Remove the yellow pull tab to allow current to flow through the batteries. Replace the cover.

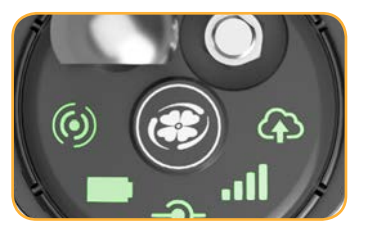

Press the button. All LEDs turn on. Then each LED changes color according to device status.

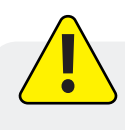

Never mix old and new batteries, or Lithium and alkaline batteries. Make sure all three batteries are installed in the same orientation.

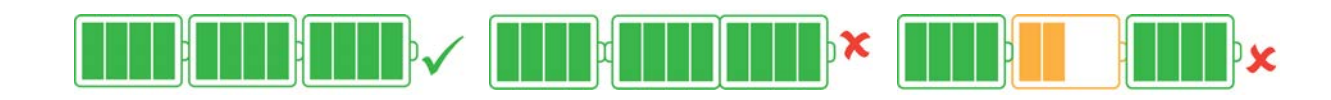

## **Troubleshooting Network Connectivity**

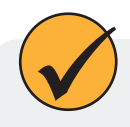

If VuLink has trouble connecting to a 4G network, switching to 2G may help. Launch VuSitu and follow the instructions below. Contact your cellular provider for coverage details.

| Send Test Upload |              |  |  |
|------------------|--------------|--|--|
| Uploading 🝙      | Logging 🗐    |  |  |
| O Disconnect     | All Settings |  |  |
| •                |              |  |  |

Press the **All Settings** button at the bottom of the screen.

| ۵ | Connected Instruments |
|---|-----------------------|
| ٥ | External SIM          |
| ٥ | Cellular Network      |
| ~ | Instrument Eirmwore   |

instrument rimware

Restore Factory Settings

Tap **Cellular Network** on the Settings screen.

| use<br>cell<br>ma<br>pov | rs. If VuLink is having trouble connecting to a<br>lular network, make changes here. 2G networks<br>y provide better connectivity but use more<br>ver. |
|--------------------------|----------------------------------------------------------------------------------------------------|
| Net                      | work Preferences                                                                                                    |
| 0                        | 4G / 5G / LTE-M1 / NB-IoT (default)                                                                                                    |
| 0                        | 2G                                                                                                    |
| 0                        | Automatic ()                                                                                                    |

Tap **2G** to change VuLink's network settings. Press **Save**.

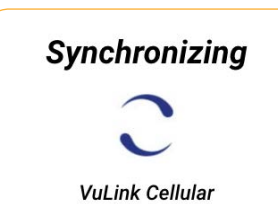

VuLink should now be able to connect to a network and sync with HydroVu.

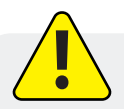

Connecting to a cellular network can take up to 10 minutes in the following situations:

- The first time VuLink powers up
- When VuLink hasn't been powered up in several weeks or months

## Add another instrument and press the button. (Optional)

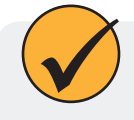

Add as many as 8 instruments to VuLink, repeating the steps below for each one. When you're ready to deploy, use one or more Rugged Cable Splitters to connect multiple instruments.

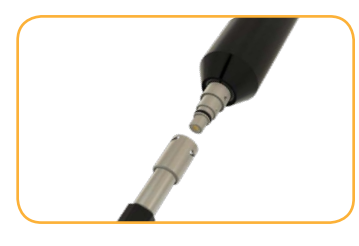

Disconnect the instrument form VuLink. Attach another. Press the button.

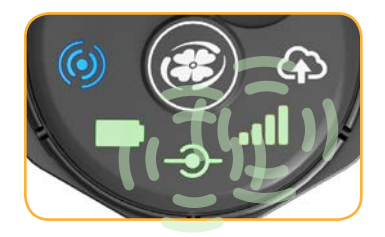

VuLink connects to the new instrument and the data network.

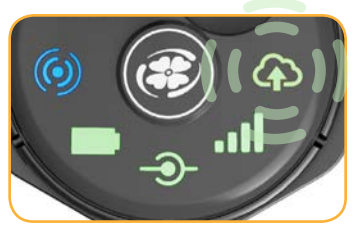

VuLink connects to HydroVu or an FTP site.

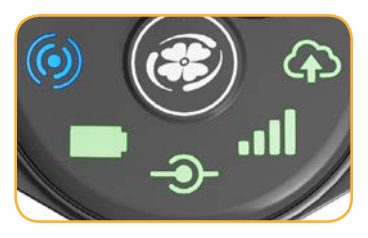

All LEDs indicate current device status. See the section below for details.

## **Understanding the LEDs**

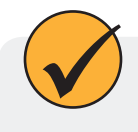

All five LEDs illuminate when VuLink when is powered on. The color of an LED indicates status. See the details below.

#### **Battery status**

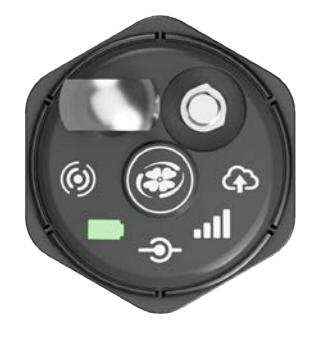

#### Solid green

Battery power is at least 75%.

#### **Blinking green**

Battery power is between 50% and 75%.

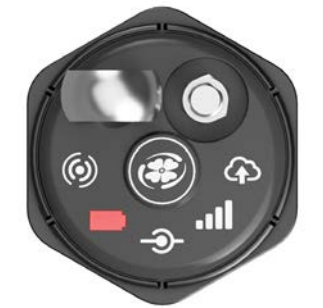

### Blinking red

Battery power is between 25% and 50%.

### Solid red

Battery power is less than 25%

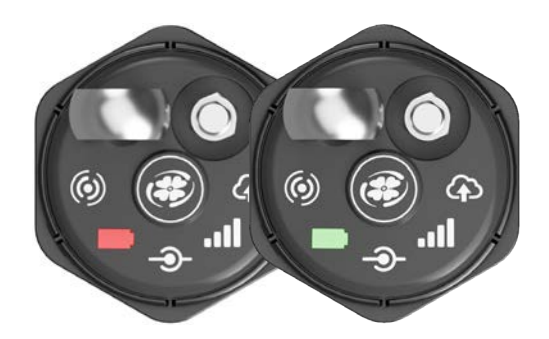

#### Blinking red and green

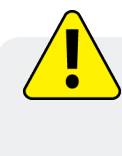

A blinking red and green LED indicates a problem with the batteries. Do not deploy the VuLink in this condition. Check batteries and reinstall as necessary.

#### Instrument connection status

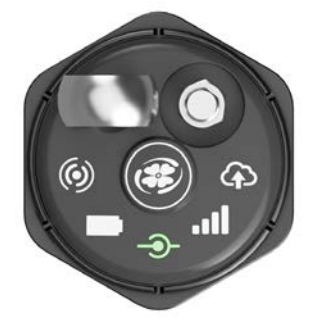

## **Blinking green**

Searching for an instrument

Solid green

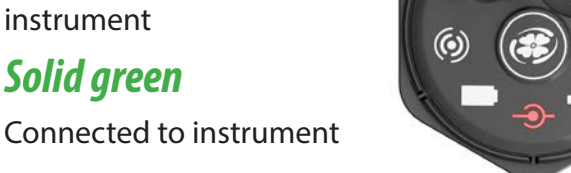

## **Blinking red**

New instrument not found

#### Solid red

No instruments connected to VuLink

#### Network connection status

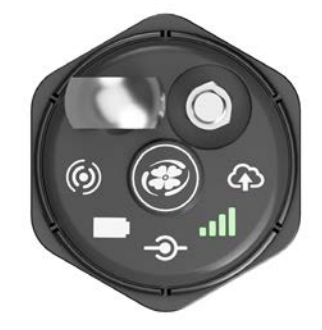

#### **Blinking green**

Attempting to connect to network

Solid green Connected to network

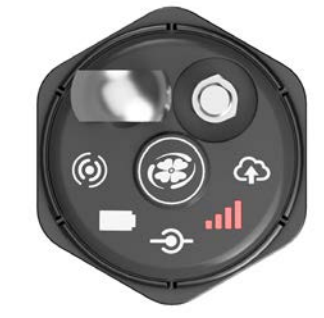

## Solid red

Unable to connect to network

## **Blinking red**

VuLink's antenna is disconnected or VuLink can't locate a cellular network.

# $(\mathbf{0})$

**Cloud connection status** 

#### **Blinking green**

Connecting and uploading data to HydroVu

Solid green Upload successful

# $(\mathbf{0})$

## **Blinking red**

Unclaimed device

#### Solid red

Failed to connect to HydroVu.com

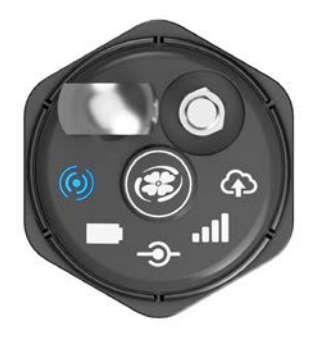

**Bluetooth connection status** 

## **Blinking blue**

Ready to connect Solid blue Bluetooth connected

## Logging With VuLink

VuLink logs get uploaded to the cloud; instrument logs do not. Be sure to understand the differences between these log types before deploying VuLink.

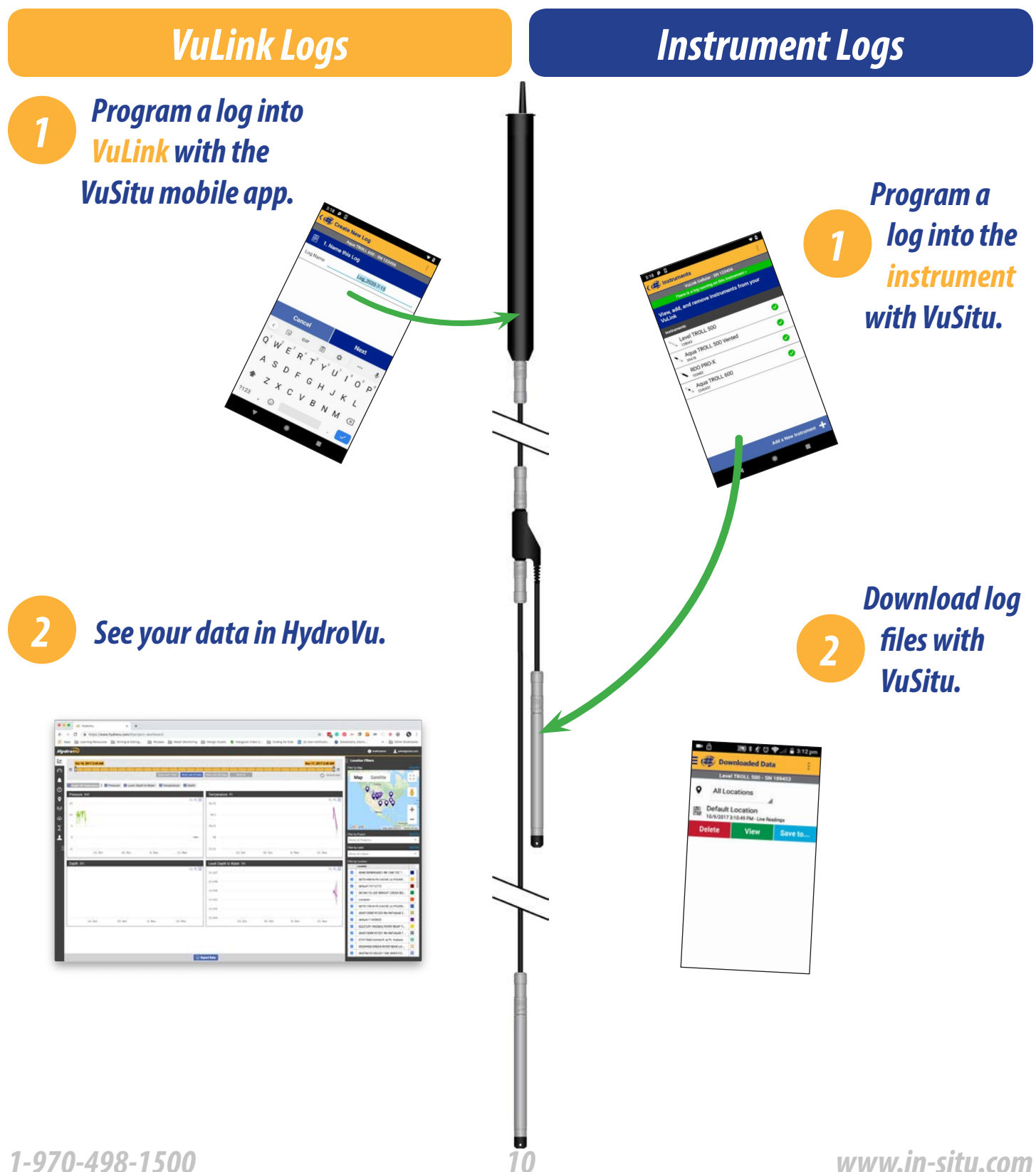

1-970-498-1500

.

## Using HydroVu

Use HydroVu to create logs, configure alarms, and modify VuLink's settings.

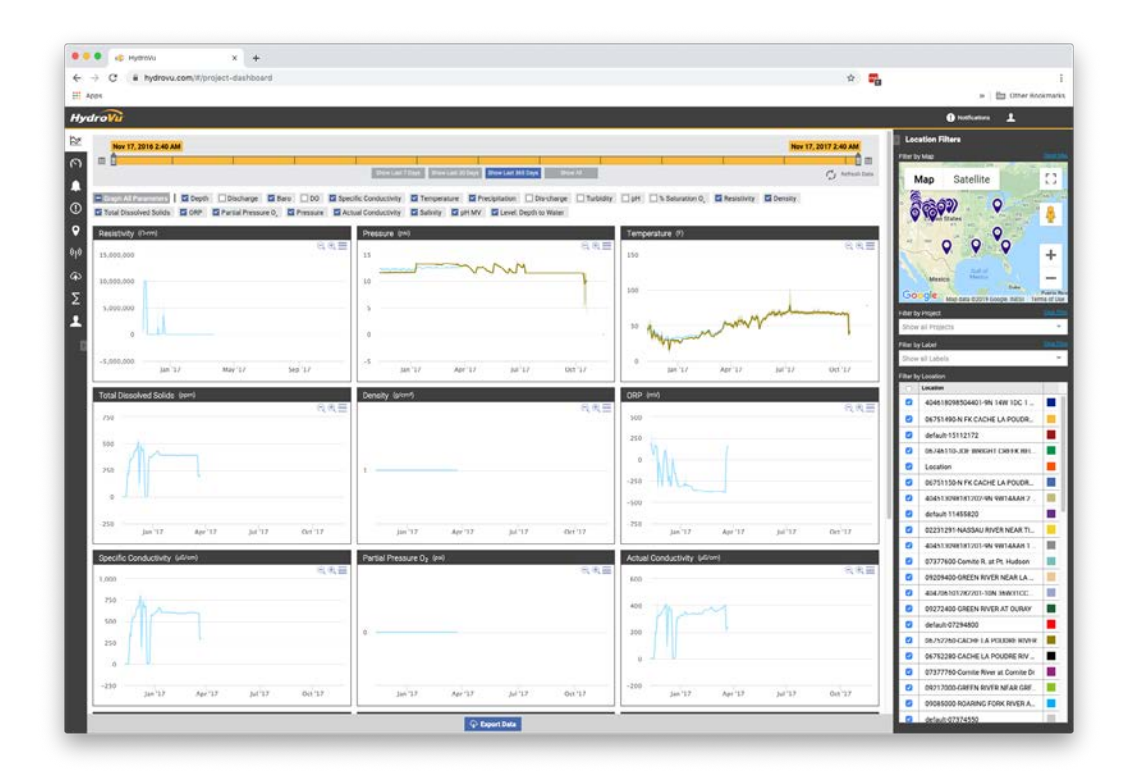

## Sidebar Menu Options/HydroVu Pages

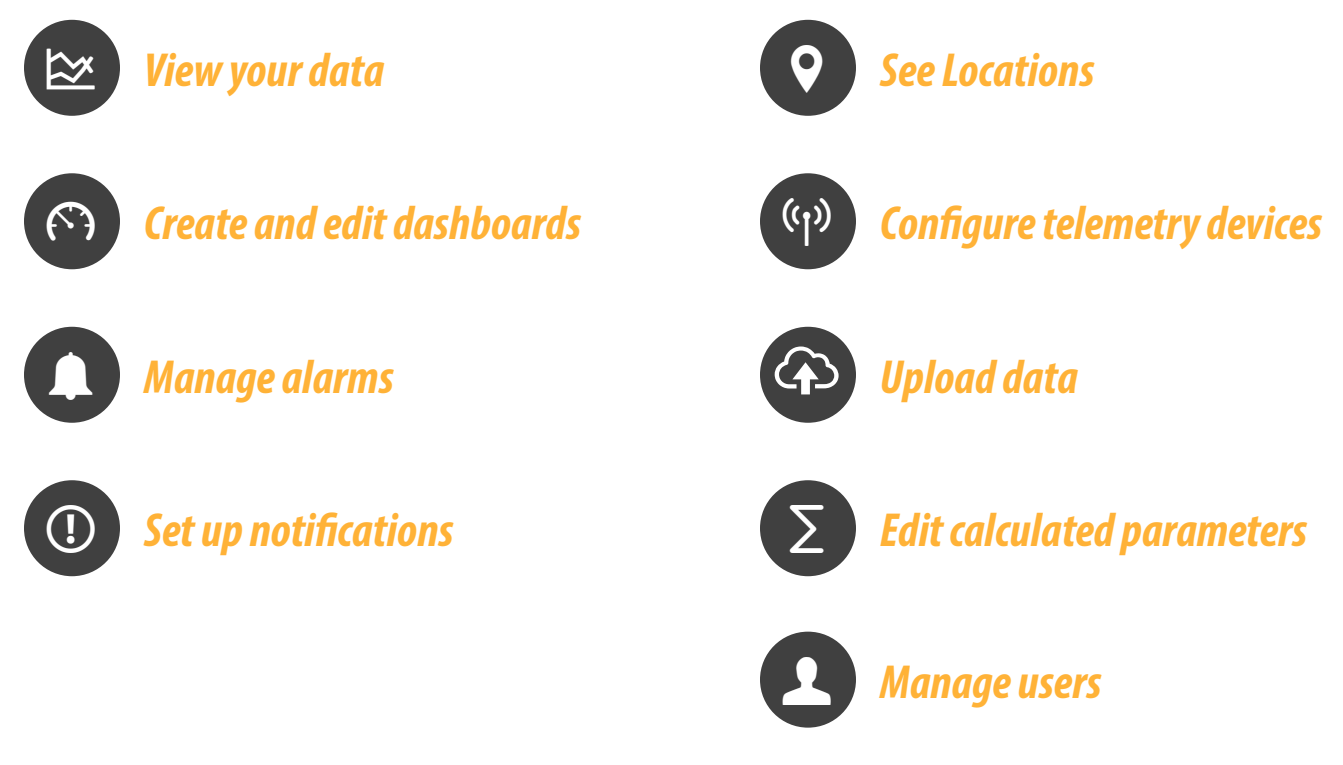

## Using VuLink With VuSitu

 $\checkmark$ 

After connecting to your VuLink with VuSitu, the app always displays the Connected Telemetry Device screen at launch. You can access all features of the app from this screen.

#### **Connected Telemetry Device Screen**

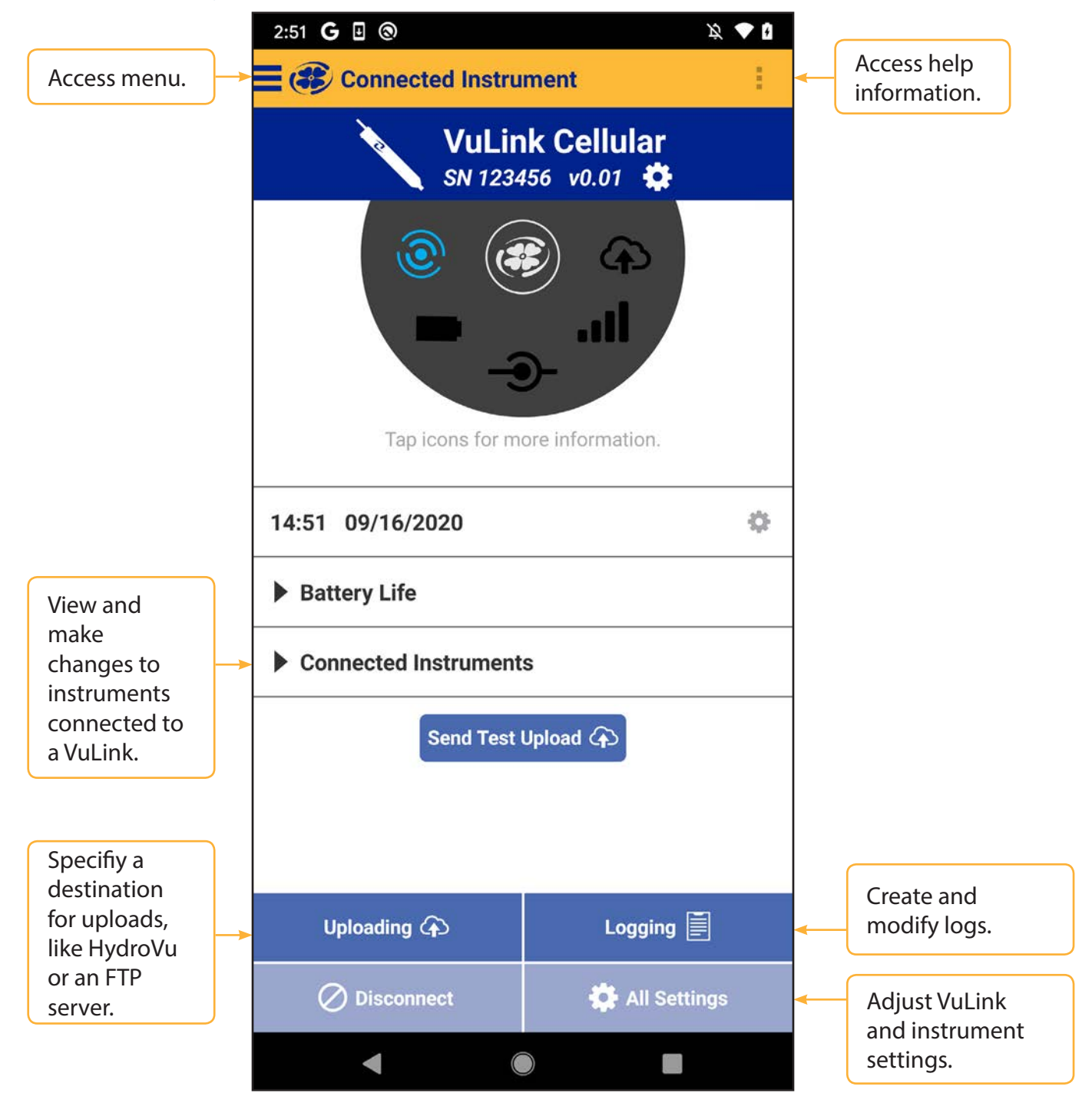

## **Creating Alarms**

VuLink alarms notify you via SMS when instrument batteries run low, a parameter crosses a specified threshold, or other events occur at a remote monitoring site.

![](_page_12_Picture_3.jpeg)

Tap **Settings** from the menu, and then choose **Real-Time Alarms**.

To create an alarm, tap **Add a real-time alarm**. Select the parameter that should trigger the alarm and set the limits.

## **Updating VuLink**

![](_page_13_Picture_1.jpeg)

The automatic update option ensures that VuLink always has the current firmware.

## Controls

LEDs on VuLink's control panel indicate the device's status.

![](_page_14_Figure_2.jpeg)

- 6 Cloud connection status
- 7 Antenna
- 8 Power

1

2

3

4

5

| Specifications                          |                                                                                                    |  |  |
|-----------------------------------------|----------------------------------------------------------------------------------------------------|--|--|
| Battery                                 | (3) D cell (1.5V - 3.6V) Alkaline/Li-SOCl2 [Lithium Thionyl Chloride]/Li-MnO2<br>[Lithium Manganese Dioxide] supported. Li-MnO2 [Lithium Manganese<br>Dioxide] recommended for best performance                                  |  |  |
| Operation Time (24-<br>hour reporting)  | Under evaluation                                                                                                    |  |  |
| Operation Time<br>(15-minute reporting) | Under evaluation                                                                                                    |  |  |
| Clock Accuracy                          | Less than 1 minute drift per year with ability to synchronize to network provided time for accuracy less than 1 second accuracy                                                                                                  |  |  |
| Network Type                            | 4G LTE Category M1/NB-IoT with 2G fallback                                                                                                    |  |  |
| Bands                                   | LTE Global - B1(2100), B2(1900), B3(1800), B4(AWS1700), B5(850), B8(900),<br>B12(700), B13(700), B18(800), B19(800), B20(800), B28(700)<br>Verizon - B4(AWS1700), B13(700)<br>2G Quadband - B2(1900), B3(1800), B5(850), B8(900) |  |  |
| Protocols                               | HTTPS (HydroVu), FTP, SMS (alarms)                                                                                                    |  |  |
| Data Provider                           | Built-in free* global roaming (see Network List Addendum for details: In-Situ.<br>com/VuLinkNetworks)                                                                                                    |  |  |
| Antenna                                 | SMA-M connector                                                                                                    |  |  |
| GPS                                     | Up to 3m accuracy, built-in antenna                                                                                                    |  |  |
| File Format (non-<br>HydroVu)           | CSV                                                                                                    |  |  |
| Remote Setup                            | Supported                                                                                                    |  |  |
| Overall Length                          | 19.1″                                                                                                    |  |  |
| Diameter                                | 1.85″                                                                                                    |  |  |
| Weight                                  | 2.2 pounds/1.0 kg (with included alkaline batteries and carabiner, excluding antenna)                                                                                                    |  |  |
| Materials                               | Ryton (housing), PVC (battery cover)                                                                                                    |  |  |

| Storage Temperature         | -20C to 60C                                                                                                    |
|-----------------------------|----------------------------------------------------------------------------------------------------|
| Operating<br>Temperature    | -20C to 50C (Li-MnO <sub>2</sub> ), 5C - 40C (Alkaline)                                                                          |
| Ingress Protection          | Device: IP68 System: Up to IP68 per antenna specification                                                                        |
| Protocols                   | Modbus over RS-485, SDI-12, Pulse low/high frequencies (max 40 khz)                                                              |
| Connectors                  | 1 In-Situ Twistlock (supports multiple instruments via Rugged Cable Splitter or Load-bearing Universal Adaptor)                  |
| Simultaneous<br>Connections | Up to 8 instruments                                                                                                    |
| Venting                     | Built-in on all models, no desiccant required                                                                                    |
| Barometric<br>Compensation  | Built-in on all models for automatic compensation of level readings                                                              |
| Barometer Accuracy          | +/- 1 hPa                                                                                                    |
| Alarms                      | Configurable based on instrument readings and device parameters, second reading/reporting schedule available when in alarm state |
| Power                       | Max 75mA provided to connected instruments at 16V                                                                                |
| Wireless Setup              | Supported via Bluetooth Low Energy                                                                                               |
| Logging Rate                | 1 minute to 7 days                                                                                                    |
| Transmission Rate           | 5 minutes to 7 days                                                                                                    |
| Memory                      | 512 MB (on-board)                                                                                                    |

#### Authorised distributor

#### In Australia:

For customer service, call 1300-735-292 To email an order, ordersau@thermofisher.com To order online: thermofisher.com

#### In New Zealand:

For customer service, call 0800-933-966 To email an order, ordersnz@thermofisher.com To order online: thermofisher.com

![](_page_16_Picture_6.jpeg)